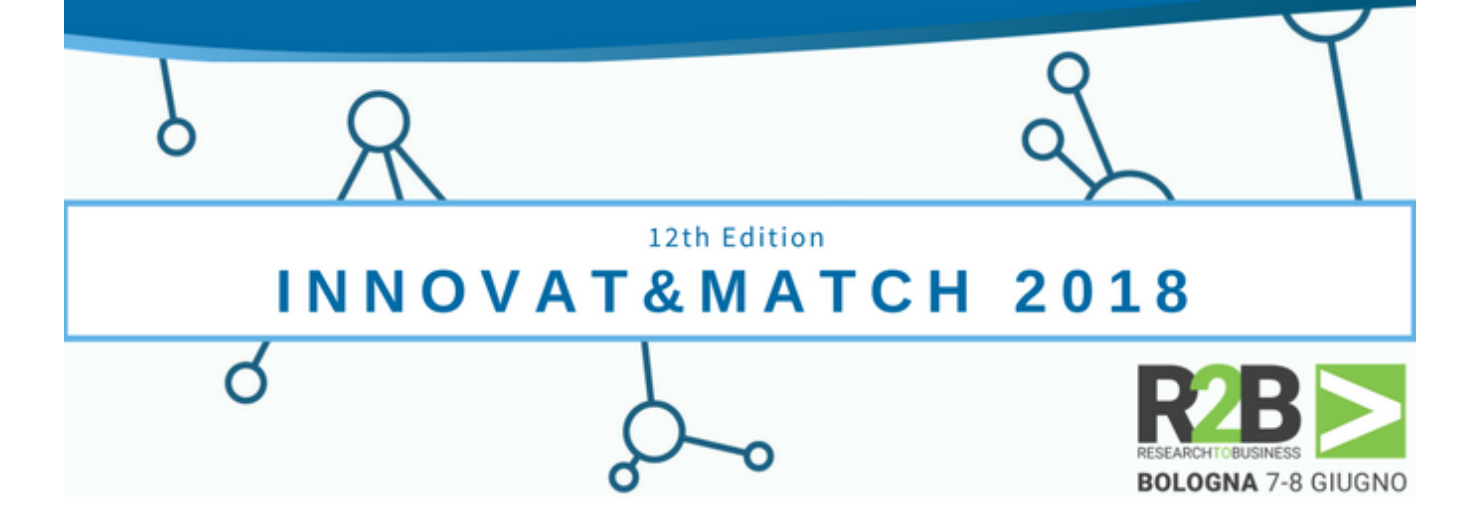

# Innovat&Match 2018

https://innovatematch2018.b2match.io

# **Participants' Guide**

# Registering

If you want to participate to the event, you need to register for this event via the b2match system. Every registration is associated to one email address.

#### Do you already have a b2match profile?

Please check if you already have a b2match profile. If so, no need to create an additional one.

#### Click on **Register now**

Enter your email address and click on Continue with email.
Alternatively, you can log in using your Google or LinkedIn account.

If you already have a b2match profile, you will only be prompted for your password.

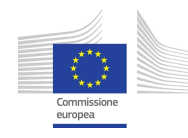

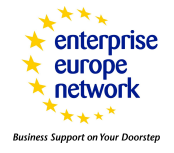

| Hel                                           | lo test!                                               |
|-----------------------------------------------|--------------------------------------------------------|
| Looks like you've alread<br>event. Enter your | dy participated in a previous<br>password to continue. |
| Password                                      |                                                        |
| Fassword                                      |                                                        |

Enter your password.

If you don't remember it, click on **Forgot password.** Enter your email address in order to reset your password.

| Enter your em | ail address and we'll send y | ou a link to reset your |
|---------------|------------------------------|-------------------------|
| 2.            | password.                    | 14 C.2.1                |
|               |                              |                         |
| Email         |                              |                         |
| -             |                              |                         |

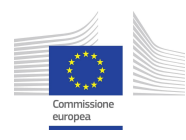

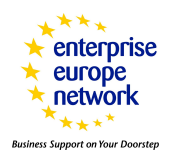

#### Create a b2match profile

Create an account in order to be able to participate in the events organised with b2match by filling in your name and a password.

| Create an accou | unt to set up an profi<br>events. | ile for multiple |
|-----------------|-----------------------------------|------------------|
| First name      |                                   | Ţ                |
| Last name       |                                   |                  |
| beatris+19@b2r  | match.com                         |                  |
| Password        |                                   |                  |

#### **Registering for the event**

- Click on **Register now**
- **Enter your password** or **create an account** if you don't have one

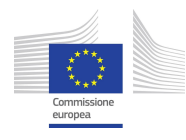

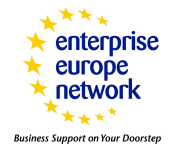

## 1. ATTENDANCE

Plan your attendance by selecting the session you are interested in. According to the settings applied by the organisers, you will be able to select only one session in one particular time slot or several sessions in one time slot; some sessions having the same track can be mandatory or you are free to choose your sessions the way you like.

| <b>Vienna Startu</b><br>1 - 2 October 20 | <b>p Summit 2018</b><br>18 / Vienna, Austria |                                             |                           | 🌀 test |
|------------------------------------------|----------------------------------------------|---------------------------------------------|---------------------------|--------|
|                                          | 0                                            | 0                                           | 3                         |        |
|                                          | PARTICIPATION TYPE                           | ATTENDANCE                                  | PROFILE                   |        |
|                                          | You can send and receive meetings requests   | only if you select at least one matchmaking | session.                  |        |
|                                          | Plan vour Attendance                         |                                             |                           |        |
|                                          | 2 October 2018 (Tuesday 2                    | 2 of 2 )                                    |                           |        |
|                                          |                                              |                                             |                           |        |
|                                          | Which session do you want                    | to attend?                                  |                           |        |
|                                          | Keynote by Belgian National                  | Armaments Director                          |                           |        |
|                                          |                                              | Annuments Director                          |                           |        |
|                                          | 10:00AM - 10:30AM CET                        |                                             |                           |        |
|                                          | Bilateral Meetings I                         |                                             | MATCHMAKING *             |        |
|                                          | Time Locatio                                 | on                                          |                           |        |
|                                          | 11:45AM - 06:30PM CET Meetin                 | ng Room 12                                  |                           |        |
|                                          | b2b meetings                                 |                                             |                           |        |
|                                          | Building Resilience Canabiliti               | es Through Cross Industry Cooper            | ration In A               |        |
|                                          | New European Era                             | es mough closs moustly cooper               |                           |        |
|                                          | Time Locat                                   | ion                                         |                           |        |
|                                          | 02:00PM - 03:00PM CET Introl                 | lounge, 2nd Floor                           |                           |        |
|                                          | Panel Discussion - Experience                | es, Bilateral Cooperation and Opp           | ortunities OPENING EVENTS |        |

# 2. PROFILE

Complete your profile by adding information about you and your organisation. The following information is mandatory: job position, phone number, organisation name, organisation type, organisation description, address (at least city and country), areas of activity (at least one area) and any mandatory questions added

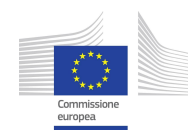

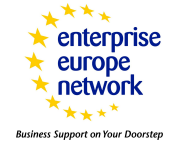

#### by the organisers.

| Vienna Startup Summit 2018<br>1 - 2 October 2018 / Vienna, Austria                               |                                                                   |                                                           | test |
|--------------------------------------------------------------------------------------------------|-------------------------------------------------------------------|-----------------------------------------------------------|------|
| <b>0</b>                                                                                         | <b>Ø</b>                                                          | 3                                                         |      |
| PARTICIPATION TYPE                                                                               | ATTENDANCE                                                        | PROFILE                                                   |      |
| You can send and receive meetings requ                                                           | ests only if you select at least one m                            | atchmoking session.                                       |      |
| Complete your profile<br>Add information about you and your organi<br>looking for and can offer. | sation to your profile so that partici                            | pants can get a better understanding for what you         | are  |
| Personal Information                                                                             |                                                                   |                                                           |      |
| Job Position                                                                                     |                                                                   |                                                           |      |
| Phone Number *                                                                                   |                                                                   |                                                           |      |
| Profile Picture                                                                                  | Only the Events Organiser can                                     | user/268670/avatar/8500047996                             |      |
|                                                                                                  | Use a picture that gives the at<br>logos or pictures of landscape | tendees a good impression of who you are. No<br>s please. | .1   |
| Organisation Information                                                                         |                                                                   |                                                           |      |
| Organisation Name                                                                                |                                                                   |                                                           |      |

Once the mandatory information filled in, you will be redirected to your dashboard

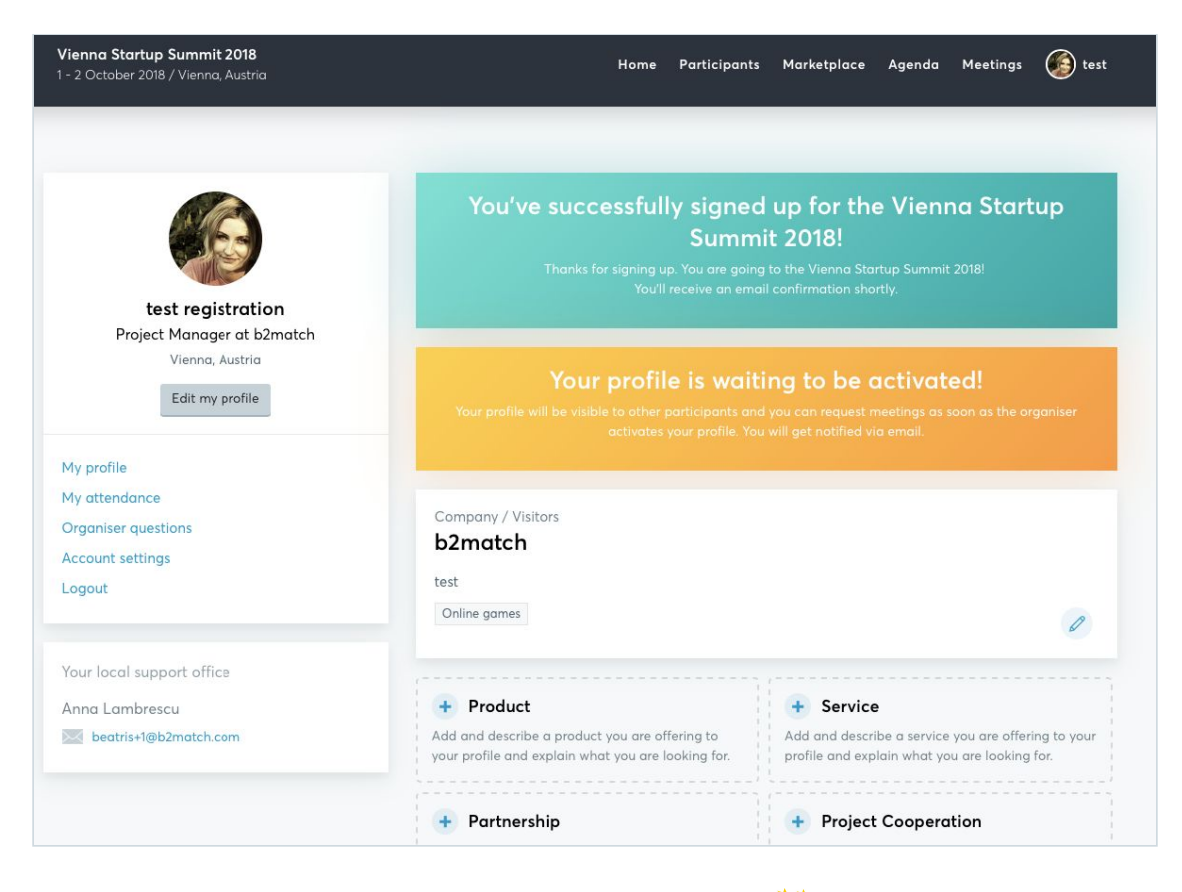

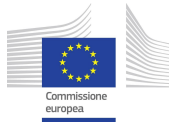

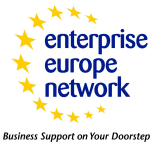

When organisers have approved your profile, you will see the **Your profile is waiting to be activated** message. You will receive a notification by email as soon as you will be activated. Please note that you will not be able to send or receive meeting requests until you are activated by the organiser.

# <u>Update Your Profile</u>

You can update your profile, attendance, account settings and add Marketplace entries at any given time.

- **U**pdating your profile: click on **Edit my profile** in the dashboard
- Updating your attendance: go to **My attendance** in the dashboard
- Updating your account settings: go to **Account settings** in the dashboard
- Add **Marketplace entries** by clicking on the options available.

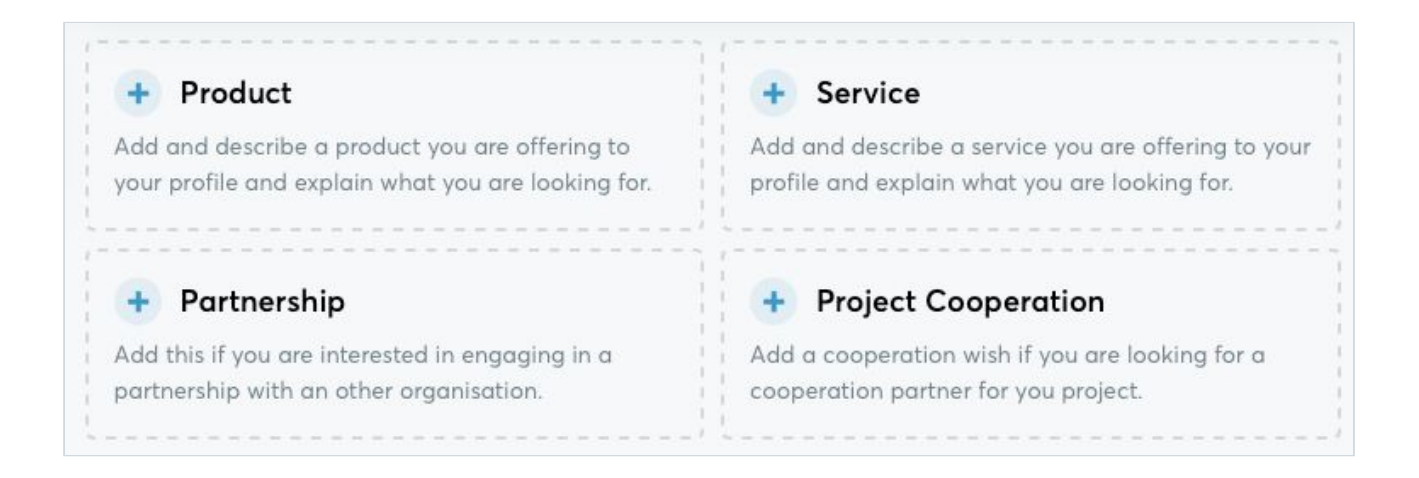

## **Requesting meetings**

Check participant profile on the event website, in Participants or Marketplace menus. Use the filter options to find appropriate meeting partners

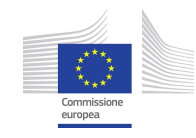

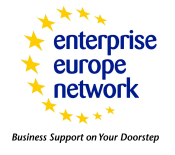

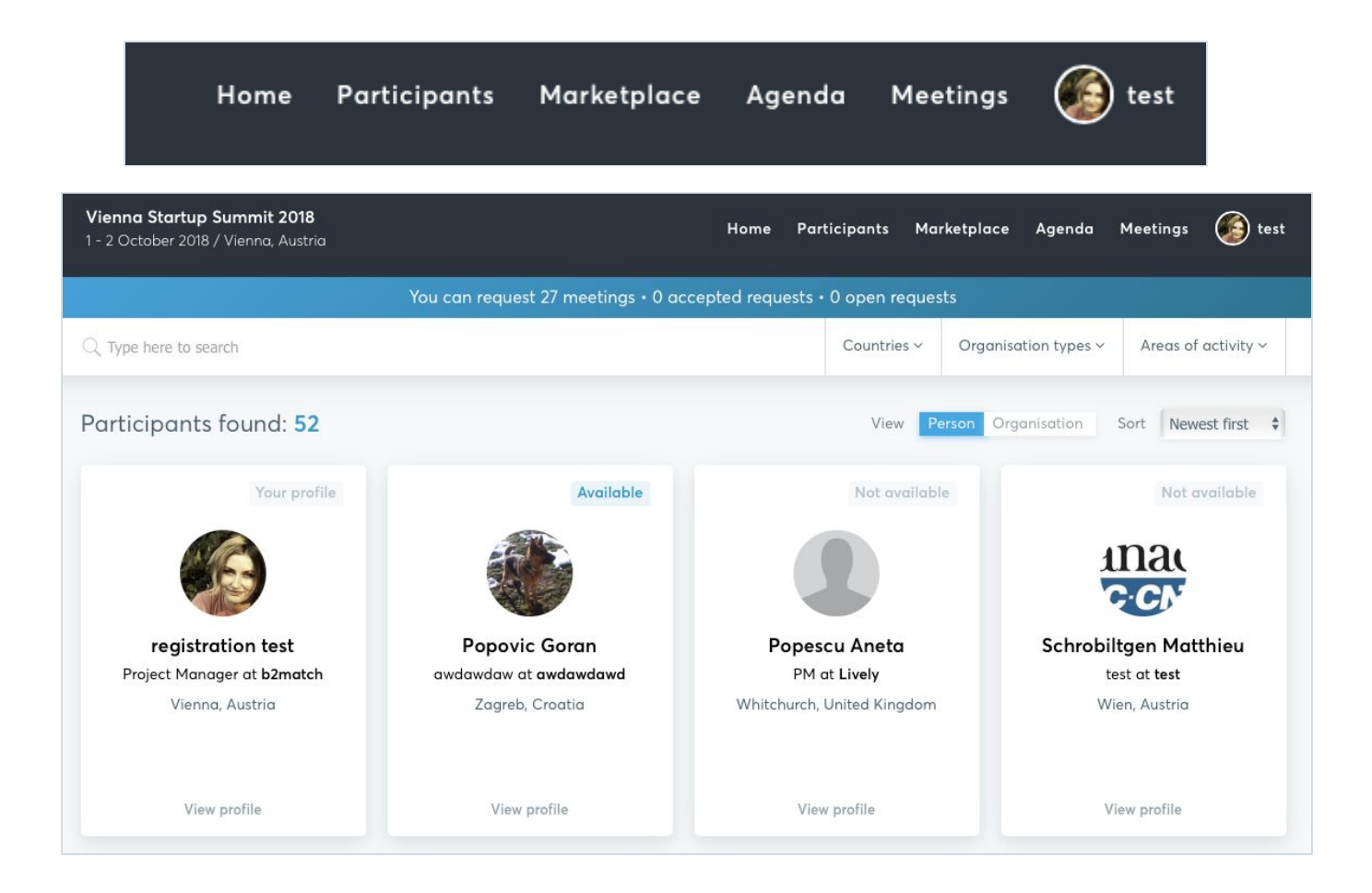

- Only the participants who selected common matchmaking sessions will be shown as available to you.
- The number of meetings you can request, accepted requests and open requests will be displayed at the top of the page.

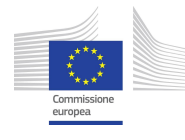

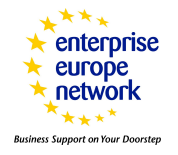

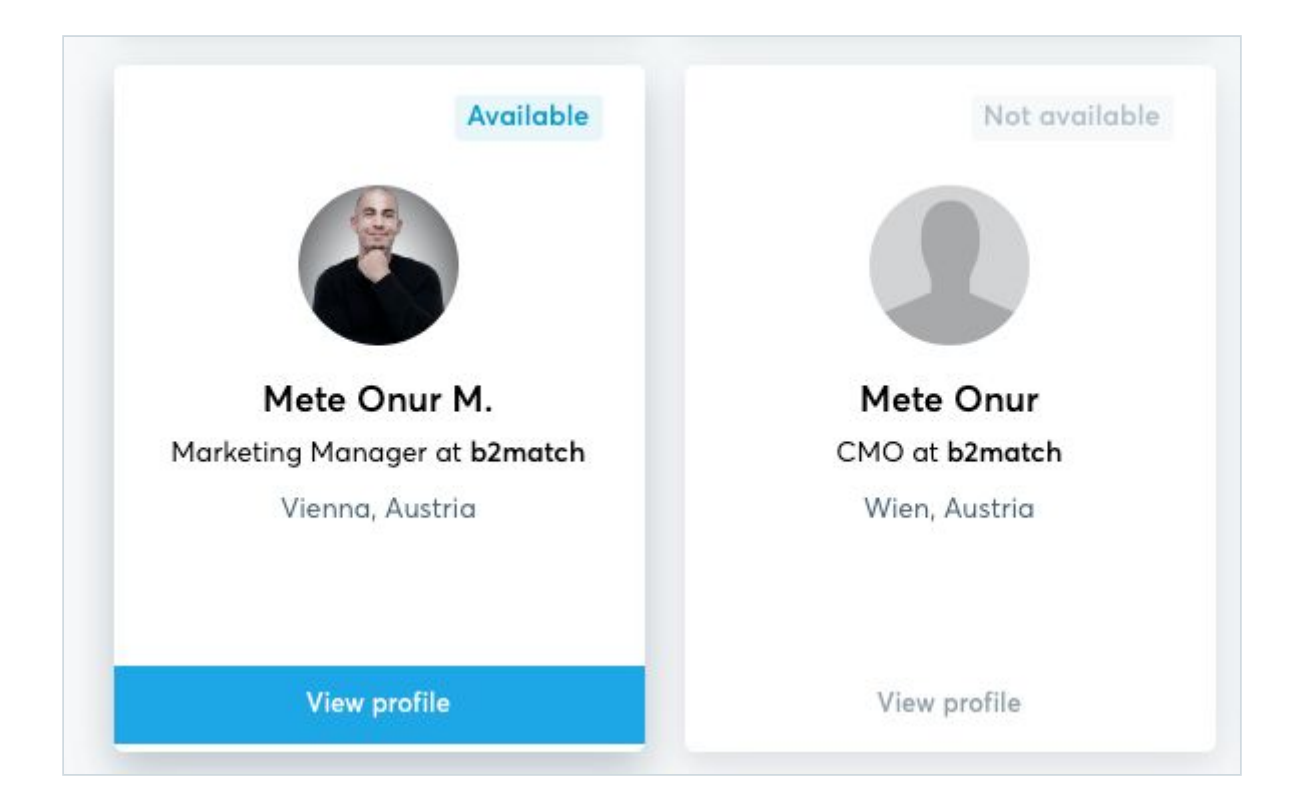

- Click on View profile to see the complete participant profile or the Marketplace entries;
- □ Send a meeting request via the **Request Meeting** button.

![](_page_7_Picture_3.jpeg)

![](_page_7_Picture_4.jpeg)

![](_page_7_Picture_5.jpeg)

| Vienna Startup Summit 2018<br>1 - 2 October 2018 / Vienna, Austria |                                                           | Home Participants                      | Marketplace | Agenda M | eetings 💮 test |
|--------------------------------------------------------------------|-----------------------------------------------------------|----------------------------------------|-------------|----------|----------------|
|                                                                    | Introduce yourself to Onu<br>Marketing Manager at b2match | <b>r M. Mete</b><br>1, Vienna, Austria | ×           |          |                |
|                                                                    | Ні!                                                       |                                        |             |          | b2match        |
| Onur M. Mete<br>Marketing Manager at b2match<br>Vienna, Austria    |                                                           | Send requ                              | iest        |          |                |
| Request meeting                                                    |                                                           |                                        |             |          |                |

### ✓ You can manage your meetings in the **Meetings menu.**

| <b>Vienna Startup Summit 2018</b><br>1 - 2 October 2018 / Vienna, Austria | Home Participants                 | Marketplace Agenda Meetings 🗿 🌘 test                                     |
|---------------------------------------------------------------------------|-----------------------------------|--------------------------------------------------------------------------|
| Meetings<br>All(2) confirmed(1) pending(1) c                              | ANCELED(0)                        |                                                                          |
| Ivan Bjelajac 2<br>Designer & Co-founder at Bien                          | Request accepted 40 seconds ago   | Location and time will be scheduled prior to the event by the organiser. |
| Onur M. Mete<br>Marketing Manager at b2match                              | Request sent 2 minutes ago<br>Hi! | Location and time will be scheduled prior to the event by the organiser. |

- Your request will be automatically accepted but manually declined (in case) by the other participant. The meeting will be scheduled at a later stage.
- ✓ A high quality profile and adding Marketplace entries will augment the number of your meetings and will enhance the matchmaking experience.

Couldn't find what you're looking for? Contact Innovat&Match Main Organisers

![](_page_8_Picture_6.jpeg)

![](_page_8_Picture_7.jpeg)